## <u>วิธีการติดตั้ง Font บน Windows</u>

ทำการดาวน์โหลด Font ที่เราต้องการจะติดตั้ง เลือกที่จัดเก็บไฟล์บนคอมพิวเตอร์หรือ
 อุปกรณ์จัดเก็บข้อมูลที่เราสะดวก จากนั้น เปิด folder Fonts

| )rganize | <ul> <li>Share with          <ul> <li>Burn New f</li> </ul> </li> </ul> | older          |                    |        |  | ( |
|----------|-------------------------------------------------------------------------|----------------|--------------------|--------|--|---|
| -        | Name                                                                    | Date modified  | Туре               | Size   |  |   |
|          | 🔊 TH Baijam Bold Italic                                                 | 25/9/2549 4:33 | TrueType font file | 91 KB  |  |   |
|          | 🔊 TH Baijam Bold                                                        | 23/9/2549 0:30 | TrueType font file | 89 KB  |  |   |
|          | 🔊 TH Baijam Italic                                                      | 23/9/2549 0:30 | TrueType font file | 91 KB  |  |   |
| -        | 🔝 TH Baijam                                                             | 23/9/2549 2:27 | TrueType font file | 88 KB  |  |   |
|          | 🔊 TH Chakra Petch Bold Italic                                           | 23/9/2549 0:30 | TrueType font file | 73 KB  |  |   |
|          | 🔊 TH Chakra Petch Bold                                                  | 23/9/2549 0:30 | TrueType font file | 70 KB  |  |   |
|          | 🔊 TH Chakra Petch Italic                                                | 23/9/2549 0:30 | TrueType font file | 75 KB  |  |   |
| E        | 🔊 TH Chakra Petch                                                       | 23/9/2549 0:30 | TrueType font file | 72 KB  |  |   |
|          | TH Charm of AU                                                          | 26/9/2549 2:58 | TrueType font file | 249 KB |  |   |
|          | 🔊 TH Charmonman Bold                                                    | 23/9/2549 2:34 | TrueType font file | 239 KB |  |   |
|          | 🔊 TH Charmonman                                                         | 23/9/2549 2:34 | TrueType font file | 241 KB |  |   |
|          | 🔊 TH Fahkwang Bold Italic                                               | 23/9/2549 0:30 | TrueType font file | 111 KB |  |   |
|          | TH Fahkwang Bold                                                        | 23/9/2549 0:30 | TrueType font file | 140 KB |  |   |
|          | TH Fahkwang Italic                                                      | 23/9/2549 0:30 | TrueType font file | 142 KB |  |   |
|          | 🔊 TH Fahkwang                                                           | 23/9/2549 0:30 | TrueType font file | 141 KB |  |   |
|          | TH K2D July8 Bold Italic                                                | 23/9/2549 0:30 | TrueType font file | 86 KB  |  |   |
|          | 🔊 TH K2D July8 Bold                                                     | 23/9/2549 0:30 | TrueType font file | 103 KB |  |   |
|          | TH K2D Julv8 Italic                                                     | 23/9/2549 0:30 | TrueTvpe font file | 87 KB  |  |   |

|          |                              |        |                                |          |              |               |   | x |
|----------|------------------------------|--------|--------------------------------|----------|--------------|---------------|---|---|
| <b>G</b> | 😼 🕨 Computer 🕨 AMPLZ'I       | I (F:) | 13font 7                       | -        | <b>∳</b> See | arch 13font 7 |   | Q |
| Organize | ▼ 🛕 Preview Burn             | N      | ew folder                      |          |              |               | • | 0 |
| -        | Name                         |        | Date modified                  | Туре     |              | Size          |   | ^ |
|          | \Lambda TH Krub Bold Italic  |        | 23/9/2549 1:59                 | TrueType | ont file     | 130 KB        |   |   |
| 1        | TH Krub Bold                 |        | 23/9/2549 1:59                 | TrueType | font file    | 149 KB        |   |   |
| <b>a</b> | TH Krub Italic               |        | 23/9/2549 1:59                 | TrueType | font file    | 129 KB        |   |   |
| ⊂        | TH Krub                      |        | 23/9/2549 1:59                 | TrueType | font file    | 166 KB        |   |   |
| -        | 🔝 TH Mali Grade6 Bold Italic | 2      | 26/9/2549 0:52                 | TrueType | font file    | 151 KB        |   |   |
|          | 🔊 TH Mali Grade6 Bold        |        | 26/9/2549 0:52                 | TrueType | iont file    | 170 KB        |   |   |
|          | TH Mali Grade6 Italic        |        | 26/0/25/10 0-52                | TrueTune | ont file     | 118 KB        |   |   |
|          | 🔝 TH Mali Grade6             |        | Install                        |          | nt file      | 175 KB        |   |   |
| =        | TH Niramit AS Bold Italic    |        | Add to archive                 |          | nt file      | 101 KB        |   |   |
| -        | TH Niramit AS Bold           |        | Add to "13font 7.rar"          |          | nt file      | 113 KB        |   |   |
|          | TH Niramit AS Italic         |        | Compress and email             |          | nt file      | 95 KB         |   |   |
|          | TH Niramit AS                |        | Compress to "13font 7.rar" and | email    | nt file      | 92 KB         |   |   |
|          | 🔊 TH Srisakdi Bold           |        | Send to                        | +        | nt file      | 143 KB        |   |   |
|          | 🔊 TH Srisakdi                |        |                                |          | nt file      | 146 KB        |   | E |
|          | THSarabun Bold               |        | Cut                            |          | nt file      | 115 KB        |   |   |
|          | THSarabun BoldItalic         |        | Сору                           |          | nt file      | 101 KB        |   |   |
|          | 🔊 THSarabun Italic           |        | Create shortcut                |          | nt file      | 101 KB        |   |   |

- เลือกไฟล์ที่ต้องการ และทำการ copy font โดยคลิกขวา เลือก copy หรือ กด Ctrl+c

ไปที่ control panel เลือก folder fonts หรือไปที่ mycomputer > disk c > windows > fonts

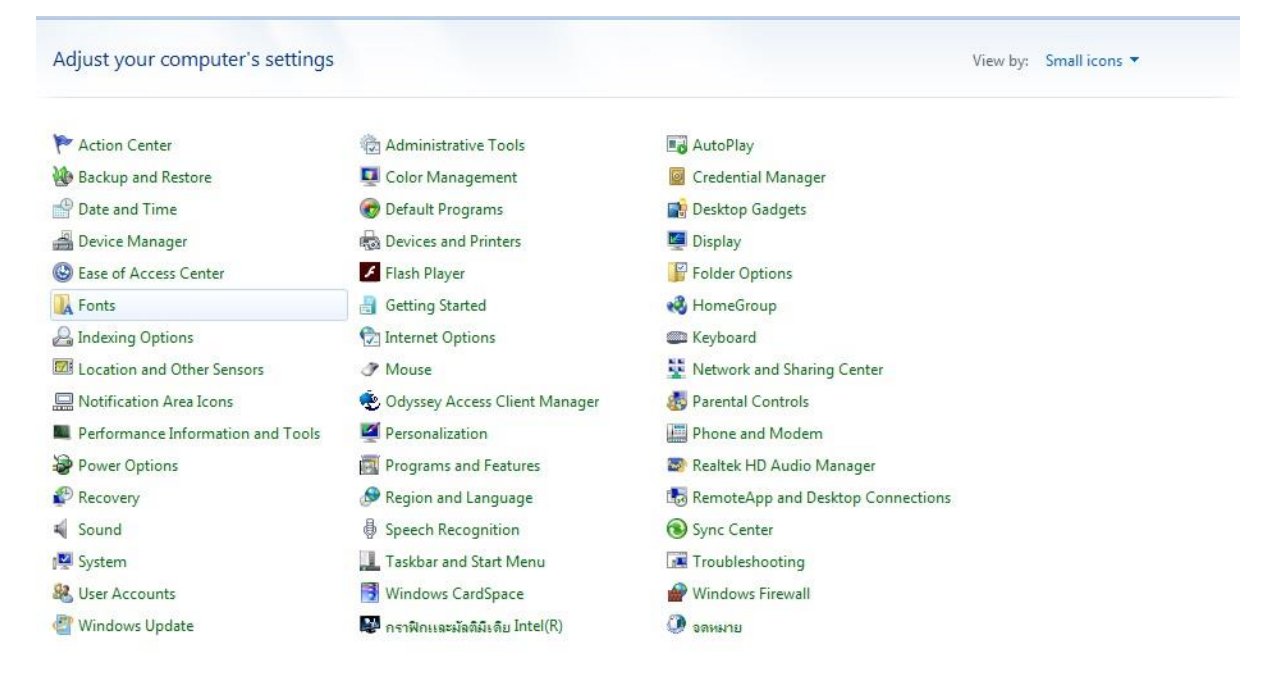

## คลิกขวาเลือก paste หรือ กด Ctrl+v

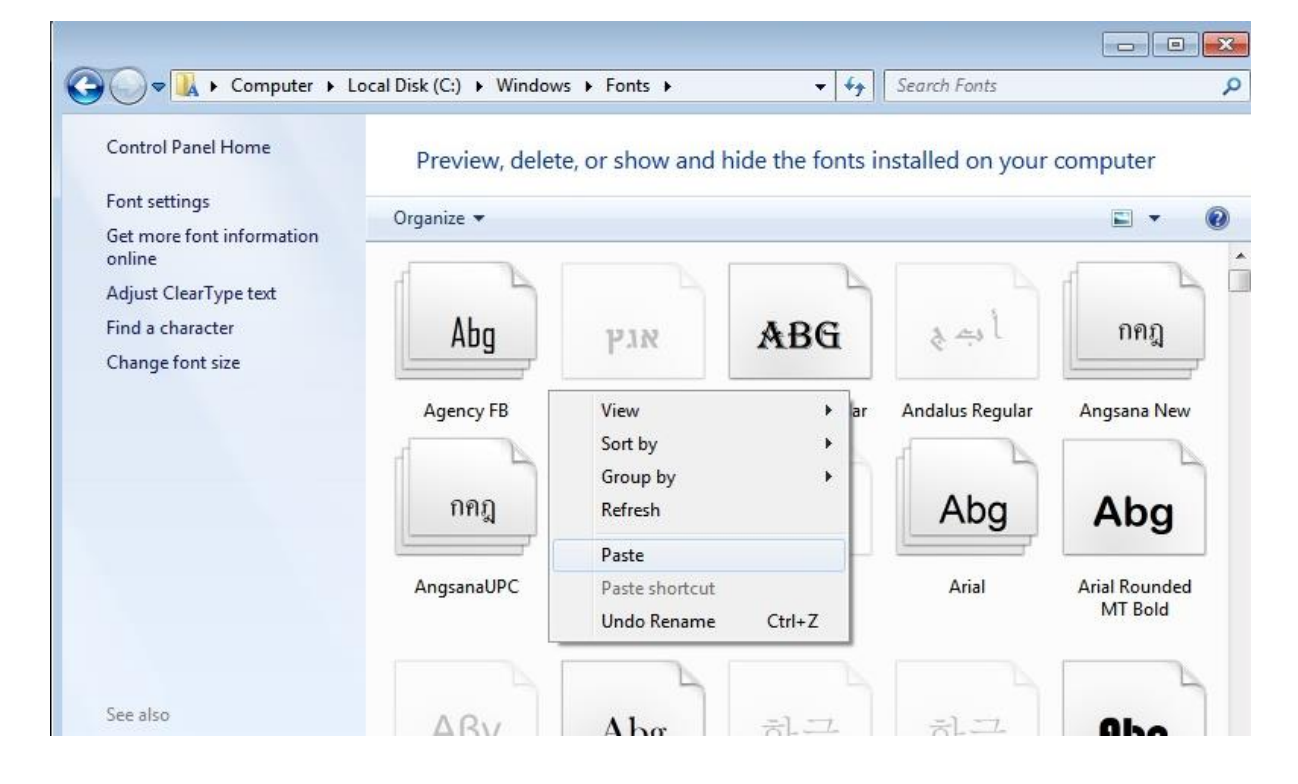

## - รอจน install fonts เสร็จสิ้น

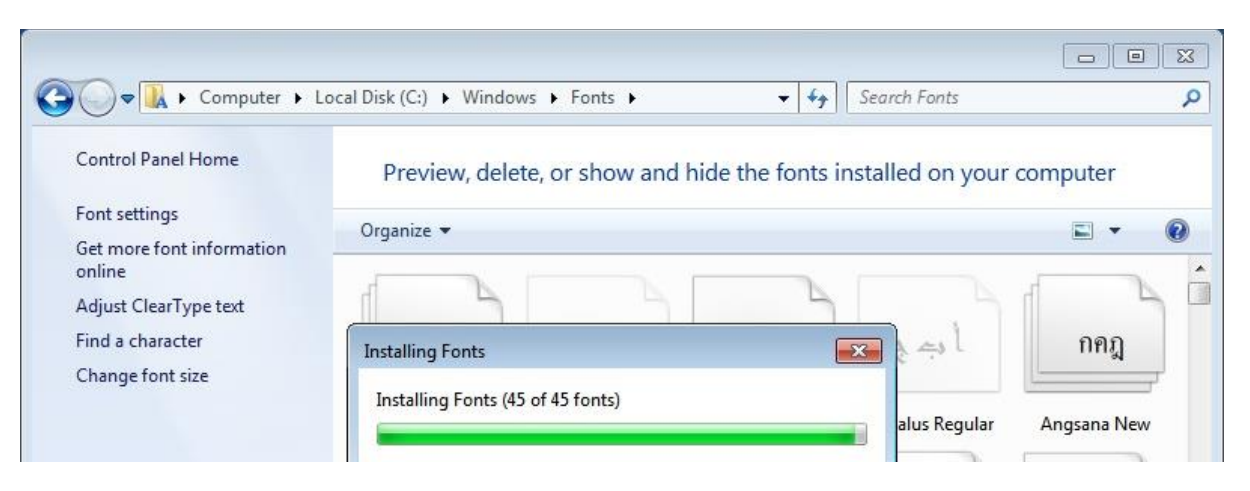